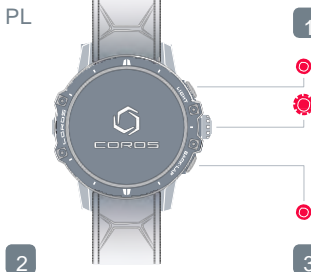

Pobierz APLIKACJĘ COROS z www.coros.com/getapp.php

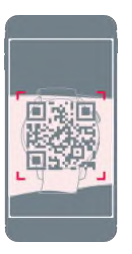

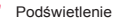

Pokrętło cyfrowe - aby przeglądać zawartość, przekręcaj w górę lub w dół; aby potwierdzić wybór, naciśnij. Aby właczyć urządzenie, naciśnij przycisk "Confirm [Potwierdź]".

Wstecz

Parowanie smatwatcha VERTIX ze smartfonem Po zakończeniu parowania smartwatcha ze smartfonem należy zaktualizować oprogramowanie wewnętrzne.

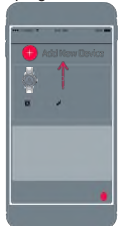

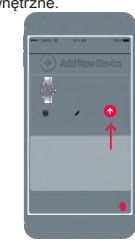

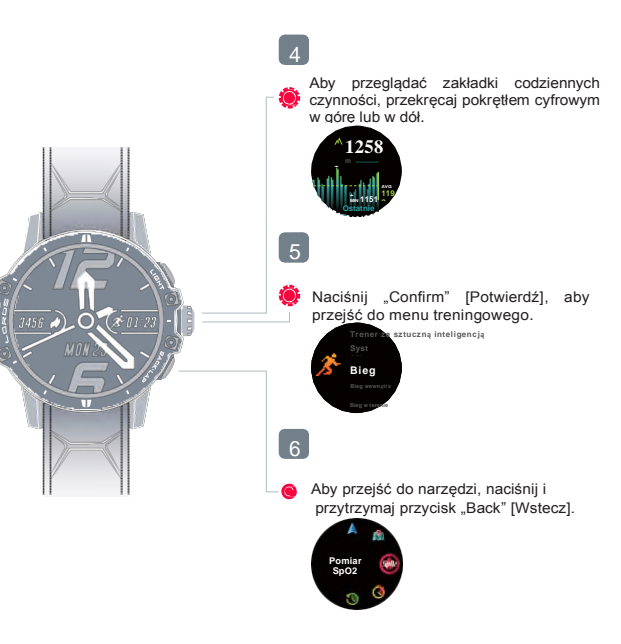